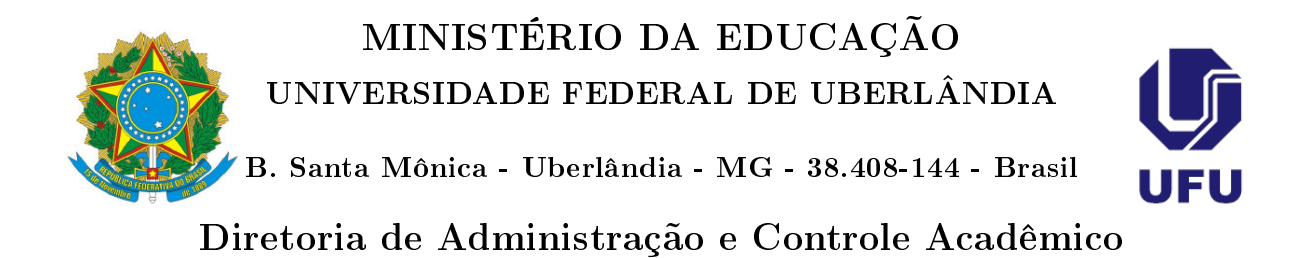

## Ajuste de Matrícula pelo Portal do Estudante -Tutorial Aluno

Uberlândia

2018

A solicitação de ajuste de matrícula realizada pelos discentes consiste na ação do discente solicitar a matrícula em uma nova disciplina/turma ou mesmo a exclusão de uma disciplina/turma na qual ele está matriculado. Esta solicitação de ajuste de matrícula é realizada subsequentemente ao processamento de matrícula. A solicitação de ajuste de matrícula será realizada pelo discente no Portal do Estudante, de acordo com as seguintes etapas:

- 1. Entrar no Portal do Estudante informando Login e Senha.
- 2. Clicar na opção do menu superior Solicitação.
- 3. Clicar na opção Ajuste de Matrícula.
- 4. Nesta etapa, o aluno deve escolher se ele quer fazer uma solicitação de inclusão de disciplina/turma ou uma solicitação de exclusão de uma disciplina/turma na qual ele está matriculado

| Sair |
|------|
|      |
|      |
|      |
|      |
|      |
|      |
|      |
|      |
|      |
|      |
|      |

5. Caso aluno escolha a opção de Solicitação de INCLUSÃO uma nova disciplina/turma, aparecerá uma relação das disciplinas/turmas para que ele escolha qual(is) ele deseja fazer a solicitação, sendo necessário apenas clicar no símbolo de "+"que fica na frente das disciplinas/turmas

| atrícula: 114                                                       | 11 Curso: 12266                                                                                                    | 4BI - Graduação em I | Biotecnolog | ia: Bachare | lado - Integ | ral                                                |              |
|---------------------------------------------------------------------|----------------------------------------------------------------------------------------------------|----------------------|-------------|-------------|--------------|----------------------------------------------------|--------------|
|                                                                     | <b>a a a a a a a a a a</b>                                                                                         |                      | R           | Cartilha    | Suges        | tões ou Relato                                     | de Problemas |
|                                                                     |                                                                                                    | Solicitação de A     | juste de    | Matrícula   | 3            |                                                    |              |
|                                                                     | Tipo de Ajuste:                                                                                                    | Solicitação de u     | uma nova    | disciplina  | 'turma       |                                                    |              |
|                                                                     | Pesquisa Disciplina:                                                                                               |                      |             |             |              |                                                    |              |
| Solicitação Ajust                                                   | e Matrícula - Turmas Aptas                                                                                         |                      |             |             |              |                                                    |              |
| Cód Disciplina                                                      | Nome Disciplina                                                                                                    |                      |             |             | Código Turma | Periodo                                            | Solicitar    |
| GBT045                                                              | Administração                                                                                                    |                      |             |             | 5            | 2017/10 Semest                                     | re 💽         |
| GBT020                                                              | Anàlise Biomolecular                                                                                               |                      |             |             | 5            | 2017/10 Semest                                     | re +         |
|                                                                     | Biologia Celular                                                                                                   |                      |             |             | 8            | 2017/10 Semest                                     | re +         |
| GBT004                                                              |                                                                                                    |                      |             |             | 8            | 2017/10 Semest                                     | re 🔸         |
| GBT004<br>GBT021                                                    | Bioquímica 1                                                                                                    |                      |             |             |              |                                                    |              |
| GBT021<br>GBT034                                                    | Bioquímica 1<br>Bioquímica 2                                                                                       |                      |             |             | 5            | 2017/10 Semest                                     | re 🛨         |
| GBT004<br>GBT021<br>GBT034<br>GBT055                                | Bioquímica 1<br>Bioquímica 2<br>Biorreatores e Bioprocessos                                                        |                      |             |             | 5            | 2017/10 Semest                                     | re +         |
| GBT021<br>GBT034<br>GBT055<br>Colicitação Ajust                     | Bioquímica 1<br>Bioquímica 2<br>Biorreatores e Bioprocessos<br>e Matrícula - Turmas Solicitadas                    |                      |             |             | 8            | 2017/10 Semest                                     | re +         |
| GBT024<br>GBT021<br>GBT034<br>GBT055<br>Colicitação Ajust<br>Codigo | Bioquimica 1<br>Bioquimica 2<br>Biorreatores e Bioprocessos<br>e Matrícula - Turmas Solicitadas<br>Nome Disciplina | Código Turma         | Апо         | Periodo     | 5            | 2017/10 Semest<br>2017/10 Semest<br>2017/10 Semest | re +         |

6. Caso aluno escolha a opção de Solicitação da EXCLUSÃO de matrícula em uma disciplina/turma, aparecerá uma relação das disciplinas/turmas nas quais ele está matriculado para que ele escolha qual(is) ele deseja fazer a solicitação de exclusão da matrícula, sendo necessário apenas clicar no símbolo de "+"que fica na frente das disciplinas/turmas.

| Matrícula: 11411                                          | Curso: 122664E                         | 81 - Graduação en | n Biotecnologia: Ba | charelado - Integr          | al            |                |
|-----------------------------------------------------------|----------------------------------------|-------------------|---------------------|-----------------------------|---------------|----------------|
| V 🗆 🗂 🖉 🎽                                                 | <b>•••</b> ••                          |                   | 🔁 Carti             | iha 🔍 Sugest                | ões ou Relato | o de Problemas |
|                                                           | S                                      | Solicitação de    | Ajuste de Matr      | ícula                       |               |                |
|                                                           | Tipo de Ajuste:                        | Solicitação da    | a exclusão da m     | atrícula em um              | disicplina/tu | ırma           |
| Solicitação Ajuste Matrie                                 | cula - Turmas Matriculadas             |                   |                     |                             |               |                |
|                                                           |                                        |                   |                     |                             |               |                |
| Cód Disciplina                                            | Nome Disciplina                        | Có                | digo Turma          | Periodo                     |               | Solicitar      |
| Cód Disciplina<br>INGE539609                              | Nome Disciplina<br>Engenharia Genètica | Co<br>B           | digo Turma          | Periodo<br>2017/10 Semestre | (             | Solicitar      |
| Cod Disolplina<br>INGE539509                              | Nome Disciplina<br>Engenharts Genètica | C0<br>5           | digo Turma          | Periodo<br>2017/1o Semestre | (             | Solicitar      |
| Cod Disciplina<br>INGES38609<br>Solicitação Ajuste Matrid | None Disciplina<br>Engenharis Genética | o de Exclusão     | digo Turma          | Periodo<br>2017/10 Semestre | (             | totater        |